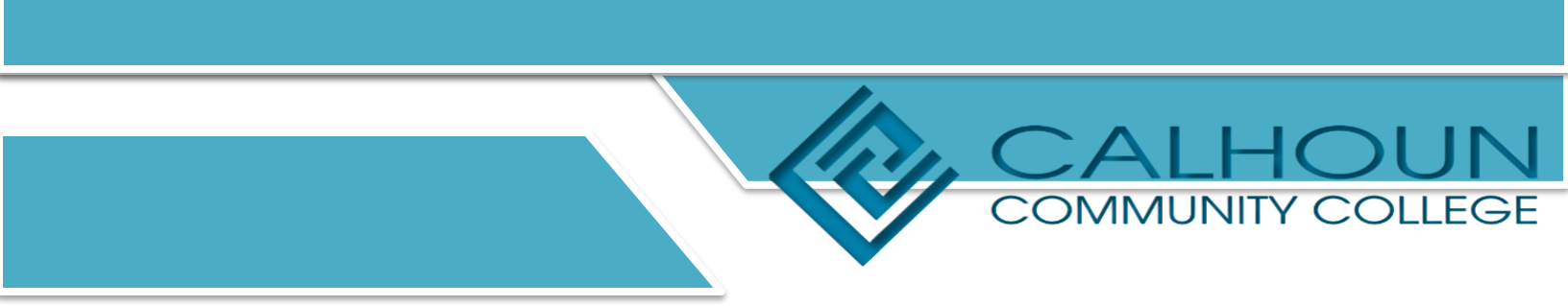

## How to Approve Time

## Login to Banner Self-Service.

On the Employee Dashboard, click on Approve Time.

| Employee Dashboard          | ly Profile    | Annual Leave in hours          | 320.25 | Personal Time in hours | 16.00 | Sick Leave in hours   | (594.20)         |
|-----------------------------|---------------|--------------------------------|--------|------------------------|-------|-----------------------|------------------|
|                             | iy Team       | Compensatory Leave in<br>hours | 0.50   | Sick Bank in hours     | 40.00 | No Pay Leave in hours | 0.00             |
|                             |               |                                |        |                        |       | Full Leave Bal        | ance Information |
| Pay Information             |               |                                |        |                        | *     | My Activities         |                  |
| Latest Pay Stub: 04/30/2021 | All Pay Stubs | Direct Deposit Informatio      | m      | Deductions History     |       | Enter Time            |                  |
| Earnings                    |               |                                |        |                        | ^     | Enter Leave Report    |                  |
| Benefits                    |               |                                |        |                        | ^     | Request Time Off      |                  |
| Taxes                       |               |                                |        |                        |       | Approve Time          |                  |

You will see a Distribution State Report chart for the current reporting period.

| provais           | Timesh        | eet Leave Re    | port         | Leave Request             |                    |                |                           |            |  |
|-------------------|---------------|-----------------|--------------|---------------------------|--------------------|----------------|---------------------------|------------|--|
| rsheet            | ~             | All Departments | v            | 05/16/2021 - 06/15/       | 2021 (2021 MH 6)   | ~              | All Status except N       | ot Started |  |
| ibution Status Re | port - Timesł | neet            |              |                           |                    |                |                           |            |  |
|                   |               | i i             |              |                           |                    |                |                           |            |  |
|                   |               |                 |              |                           |                    |                |                           |            |  |
|                   |               |                 |              |                           |                    |                |                           |            |  |
|                   |               |                 |              |                           |                    |                |                           |            |  |
|                   |               |                 |              |                           |                    |                |                           |            |  |
|                   |               | 0 Pendic        | 0<br>Pending | 0<br>- In In Progress Reb | 0 0<br>urned Error | 0<br>Pending - | 0 0<br>Approved Completed |            |  |
|                   |               |                 |              |                           |                    |                |                           |            |  |
|                   |               |                 |              |                           |                    |                |                           | 6          |  |

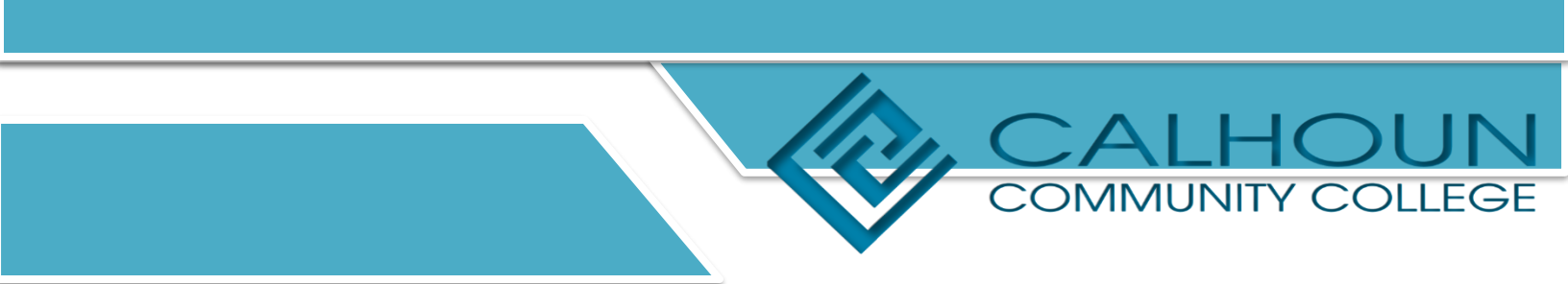

Below the chart, you will see the status of the timesheets.

Pending – Employee has submitted timesheet and is awaiting approval.

In Progress – Employee has started the timesheet but has not submitted for approval.

**Returned** – Supervisor has returned the timesheet to the employee for correction.

Error – There is an error on the timesheet.

Approved/Completed – The timesheet has been completely approved.

| Pending 1                                         |           |   |                           |                   |
|---------------------------------------------------|-----------|---|---------------------------|-------------------|
| Employee Name                                     | \$<br>ID  | 0 | Organization              | \$<br>Hours/Units |
| Rubble, Betty<br>Clerk Human Resources, SS9777-00 | A01150619 |   | 1-603020, Human Resources | 52.00 Hours       |
| Pending - In the Queue                            |           |   |                           |                   |
| In Progress 0                                     |           |   |                           |                   |
| Returned                                          |           |   |                           |                   |
| Error 0                                           |           |   |                           |                   |
| Pending - Approved 0                              |           |   |                           |                   |
| Approved 0                                        |           |   |                           |                   |
| Completed 0                                       |           |   |                           |                   |

Under pending, click on the employee's name to approve time.

| mployee Name                                      | 0 | ID        | 0 | Organization              | 0 | Hours/Units |  |
|---------------------------------------------------|---|-----------|---|---------------------------|---|-------------|--|
| tubble, Betty<br>Ilerk Human Resources, SS9777-00 |   | A01150619 |   | 1-603020, Human Resources |   | 52.00 Hours |  |
| ehe Queue 0                                       |   |           |   |                           |   |             |  |
| n Pressie i O                                     |   |           |   |                           |   |             |  |
| Returned 0                                        |   |           |   |                           |   |             |  |
| rror 0                                            |   |           |   |                           |   |             |  |
| ending - Approved 0                               |   |           |   |                           |   |             |  |
| pproved 0                                         |   |           |   |                           |   |             |  |
| ompleted 0                                        |   |           |   |                           |   |             |  |
|                                                   |   |           |   |                           |   |             |  |

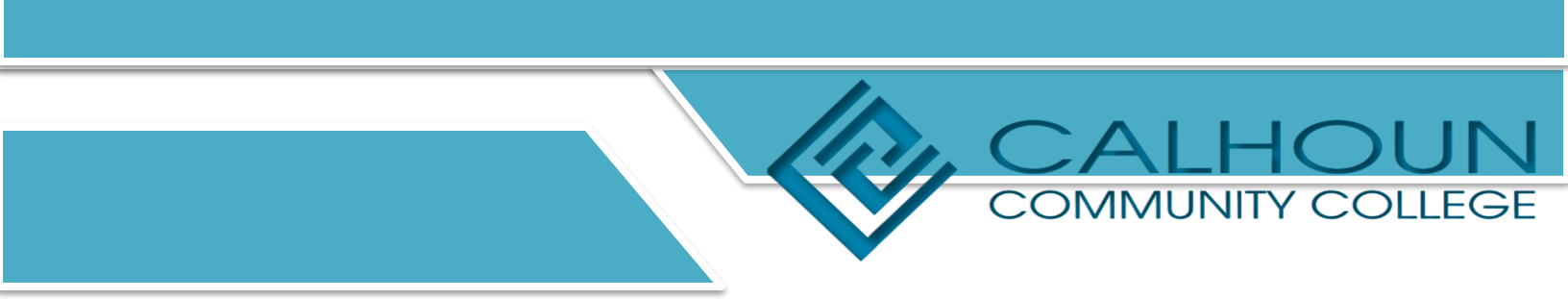

The preview box will show the total number of hours the employee worked and a weekly summary. There are three options to choose: Details, Return for Correction, or Approve.

If the timesheet is correct, click on Approve.

|                                                             |                                                         |                                       |      |             | adis 🐥 😩 |   |
|-------------------------------------------------------------|---------------------------------------------------------|---------------------------------------|------|-------------|----------|---|
| Employee Dashboard  Time Entry Approvals                    | Preview                                                 |                                       | ×    |             | -        |   |
| II - Pending Pending the Quest                              | A01150619 - Rubble, Be<br>Clerk Human Resources, S<br>s | tty<br>9777-00, 1, 603020, Human Reso | urce |             |          |   |
| Pending 1                                                   | Pay Period: 05/16/2021 - 06                             | /15/2021 52.00 Hours                  |      |             |          | ^ |
| Employee Name 🗘 ID                                          | Submitted On: 05/24/2021                                | 02:26 PM                              | 0    | Hours/Units | 0        |   |
| Rubble, Betty A01150619<br>Clerk Human Resources, SS9777-00 | Earning Distribution                                    |                                       |      | 52.00 Hours | (1)      | : |
| Pending - In the Queue 0                                    | Earn Code                                               | hift Total                            |      |             |          |   |
| In Progress 0                                               | Regular                                                 | 52.00                                 |      |             |          | ~ |
| Returned 0                                                  | Total Hours                                             | 52.00                                 | _    |             |          | ~ |
| Error 0                                                     | Total Units                                             | 0.00                                  |      |             |          | ~ |
| Pending - Approved 0                                        | Weekly Summary                                          |                                       |      |             |          | ~ |
| Approved 0                                                  |                                                         | Details                               | _    |             |          | ¥ |
| Completed 0                                                 | Return for correction                                   | Approve                               | _    |             |          | v |

To see more details, click on Details.

| Employee Dashboard 🔹 Time Entry Ap                | provals                       | Preview                                     |                                  |                          | ×      |
|---------------------------------------------------|-------------------------------|---------------------------------------------|----------------------------------|--------------------------|--------|
| n                                                 | Pending Pending -<br>the Queu | A01150619 - Rubb<br>Clerk Human Resour<br>s | ole, Betty<br>rces, SS9777-00, 1 | , 603020, Human Resource | -      |
| Pending 1                                         |                               | Pay Period: 05/16/20                        | 021 - 06/15/2021                 | 52.00 Hours              |        |
| Employee Name                                     | \$ ID                         | Submitted On: 05/24                         | 4/2021, 02:26 PM                 |                          | 0 Hour |
| Rubble, Betty<br>Clerk Human Resources, SS9777-00 | A01150619                     | Earning Distribu                            | ution                            |                          | 52.00  |
| Pending - In the Queue 0                          |                               | Earn Code                                   | Shift                            | Total                    |        |
| In Progress 0                                     |                               | Regular                                     | 1                                | 52.00                    |        |
| Returned                                          |                               | Total Hours                                 |                                  | 52.00                    |        |
| Error                                             |                               | Total Units                                 |                                  | 0.00                     |        |
| Pending - Approved 0                              |                               | Weekly Summa                                | iry                              |                          | •      |
| Approved 0                                        |                               |                                             | Details                          |                          |        |
| ripping of                                        |                               | Return for corre                            | ection                           | Approve                  |        |
| Completed 0                                       |                               |                                             |                                  |                          |        |

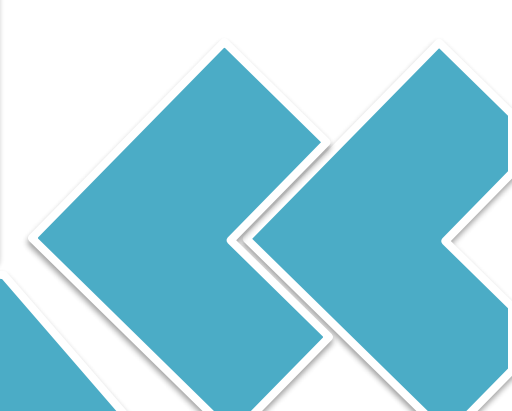

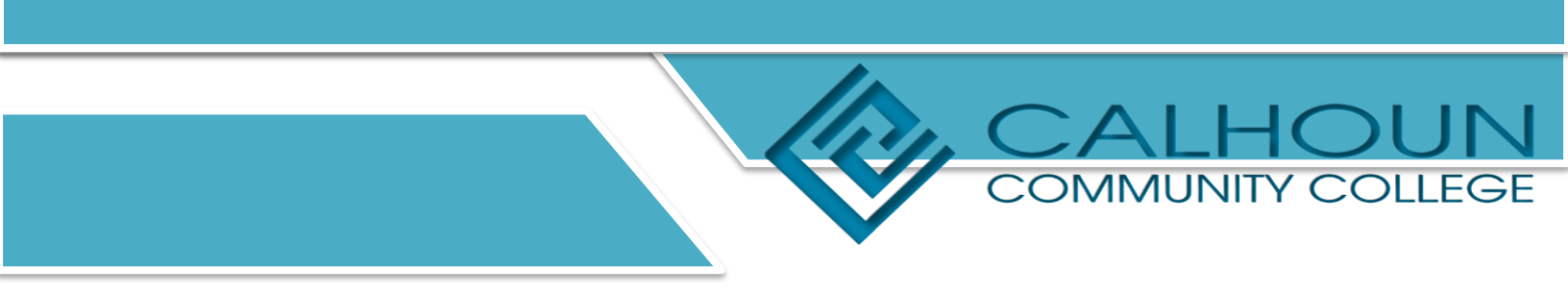

## You will be able to see the employee's timesheet by day.

| 5/16/2021 - 06/ | 15/2021 52.00 Hours 🛈 Θ                                                                                      |                  |               |                  | Pending St | ubmitted On 05/24/2021, 02:26 Pf |
|-----------------|----------------------------------------------------------------------------------------------------|------------------|---------------|------------------|------------|----------------------------------|
| SUN             | IDAY MONDAY                                                                                                  | TUESDAY          | WEDNESDAY     | THURSDAY         | FRIDAY     | SATURDAY                         |
| 23              | ×                                                                                                    | 25<br>4.00 Hours | 26            | 27<br>6.00 Hours | 28         | 29                               |
| -               |                                                                                                    |                  | Add Earn Code |                  |            |                                  |
| Regular         | <ul> <li>08:00 AM - 12:00 PM</li> <li>4.00 Hours</li> <li>01:00 PM - 03:00 PM</li> <li>2.00 Hours</li> </ul> |                  |               |                  |            | 1 0                              |
|                 | ⊕ Add More Time                                                                                              |                  |               |                  |            |                                  |

After reviewing the timesheet, you can return the timesheet to the employee for correction if needed. Click on Preview at the bottom of the page.

| 5/16/2021 - 06/ | 15/2021 52.00 Hours 🛈 💬                                                                    |                  |               |                  | Pending St | ubmitted On 05/24/2 | 2021, 02:26 P  |
|-----------------|--------------------------------------------------------------------------------------------|------------------|---------------|------------------|------------|---------------------|----------------|
| SUM             | IDAY MONDAY                                                                                | TUESDAY          | WEDNESDAY     | THURSDAY         | FRIDAY     | SATURE              | YAC            |
| 23              |                                                                                            | 25<br>4.00 Hours | 26            | 27<br>8.00 Hours | 28         | 29                  |                |
|                 |                                                                                            |                  | Add Earn Code |                  |            |                     | . Tr           |
| Regular         | <ul> <li>OB:00 AM - 12:00 PM 4.00 Hours</li> <li>O1:00 PM - 03:00 PM 2.00 Hours</li> </ul> |                  |               |                  |            | 1                   | Θ              |
|                 | Add More Time                                                                              |                  |               |                  |            |                     |                |
|                 |                                                                                            |                  |               |                  | Total:     | 6.00 Hours Account  | t Distribution |
|                 |                                                                                            |                  |               |                  |            |                     |                |
|                 |                                                                                            |                  |               |                  | 10000      |                     |                |

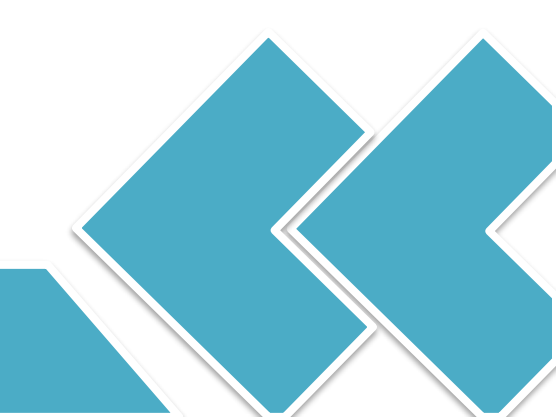

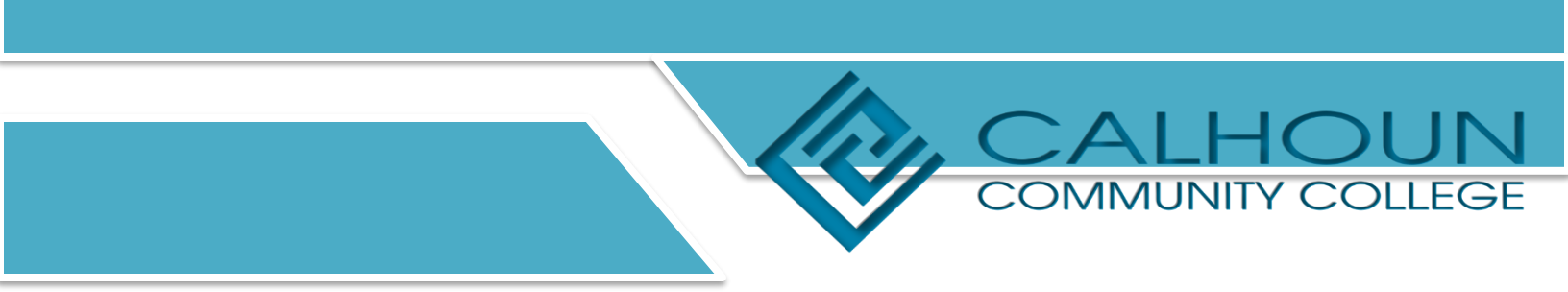

## Then choose Return for Correction on the pop-up box.

| Employee Da                                  | shhoard - Time Entry Approva                                          | s . Clark       | Preview                                                                                                    |                                      | X  | Pater \$10 | 000000                |
|----------------------------------------------|-----------------------------------------------------------------------|-----------------|----------------------------------------------------------------------------------------------------|--------------------------------------|----|------------|-----------------------|
| A01150619-R                                  | ubble, Betty, Clerk Human Re                                          | sources, S      | A01150619 - Rubble, Betty                                                                                                    |                                      | 00 | )          | 00000                 |
| 05/16/2021 - 06/<br>SUI<br>23<br><b>&lt;</b> | 15/2021 52.00 Hours () 💬<br>NDAY MONDAY                               | 25<br>4.00 Hoar | Clerk Human Resources, SS9777-00, 1, s<br>Pay Period: 05/16/2021 - 06/15/2021 - 5<br>Submitted On: 05/24/2021, 02:26 PM<br>Earning Distribution | 603020, Human Resource<br>2.00 Hours |    | 28         | Pending Sub<br>FRIDAY |
|                                              |                                                                       |                 | Earn Code Shift                                                                                                    | Total                                |    |            |                       |
| Regular                                      | Ø 08:00 AM - 12:00 PM   4:00 Hours Ø 01:00 PM - 03:00 PM   2:00 Hours |                 | Regular 1                                                                                                    | 52.00                                |    |            |                       |
|                                              | (+) Add More Time                                                     |                 | Total Hours                                                                                                    | 52.00                                |    |            |                       |
|                                              | I                                                                     |                 | Total Units                                                                                                    | 0.00                                 |    |            |                       |
| _                                            |                                                                       |                 | Weel ummary                                                                                                    |                                      | •  |            | Total: 6.1            |
|                                              |                                                                       |                 | Return for correction                                                                                                    | Approve                              |    |            |                       |
| Exit Page                                    |                                                                       |                 |                                                                                                    |                                      |    |            | Cancel                |

After reviewing the details and the timesheet is ready for approval, click on Approve on the pop-up box.

| 2021 - 06/15/2021 52.00 Hours () ()<br>SUNDAY MONDAY<br>3 2.4 | 5 Pay Period: 05/16/2021 - 06/15/2 Submitted On: 05/24/2021 - 02:2 | 1021 52.00 Hours | FRIDAY     |  |
|---------------------------------------------------------------|--------------------------------------------------------------------|------------------|------------|--|
| 3 2                                                           | Submitted On: 05/24/2021 02:21                                     |                  |            |  |
|                                                               | .00 Hour                                                           | 5 PM             | 28         |  |
|                                                               | Earning Distribution                                               |                  |            |  |
|                                                               | Earn Code Shift                                                    | Total            |            |  |
| gular 📀 08:00 AM - 12:00 PM 4.00 Hours                        | Regular 1                                                          | 52.00            |            |  |
| Add More Time                                                 | Total Hours                                                        | 52.00            |            |  |
|                                                               | Total Units                                                        | 0.02             |            |  |
|                                                               | Weekly Summary                                                     |                  | Total: 6.0 |  |
|                                                               | Return for correction                                              | Approve          |            |  |
| ige                                                           |                                                                    |                  | Cancel     |  |